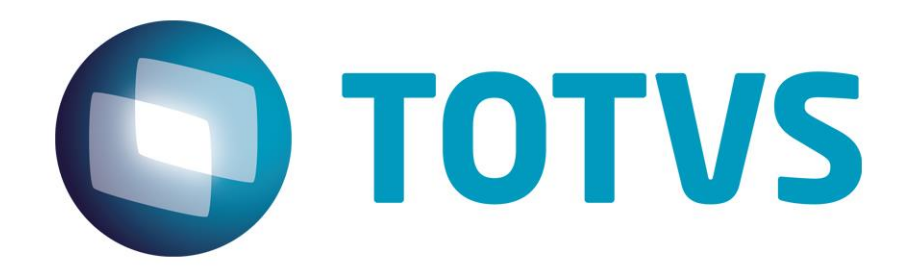

28/07/2014

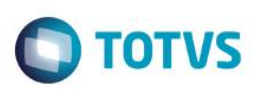

## Sumário

| Sum | ário                                         | 2  |
|-----|----------------------------------------------|----|
| 1.  | Prefácio                                     | 3  |
| 1.1 | Finaliadde                                   | 3  |
| 2.  | Configuração para acesso remoto com TS       | 3  |
| 3.  | Configuração para acesso remoto com Citrix   | 10 |
| 4.  | Configuração para acesso remoto com GoGlobal | 26 |
| 1.2 | Configurações GoGlobal 4                     | 29 |

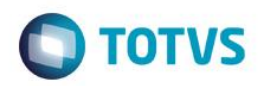

### 1. Prefácio

#### 1.1 Finaliadde

A finalidade deste Guia é descrever as configurações do produto Datasul 11, demonstrando o arquivo onde cada configuração é realizado.

#### Importante:

- Conforme a versão das ferramentas algumas telas podem aparecer diferentes do que foi exposto no guia.
- A configuração e instalação do GoGlobal, TS e Citrix é de responsabilidade do cliente que em caso de dúvida deve acionar o suporte do fabricante.

#### 2. Configuração para acesso remoto com TS

É necessário que o Terminal Server esteja instalado no servidor onde será feito o acesso remoto. Seguem os procedimentos a serem realizados para o acesso remoto via Terminal Server:

- Instalar a licença Progress Client Networking no servidor do Terminal Server.
- Instalar o Java.
  - Abrir o RemoteApp Manager do servidor em ...\Control Panel\Administrative Tools\Terminal Services\

Remote Desktop Services Manager Remote Desktop Session Host Configuration Remote Desktop Web Access Configuration Remote Desktops RemoteApp Manager

• Em RemoteApp Programs clicar com o botão direito e adicionar o programa "Add RemoteApp Programs"

 $\checkmark$ 

 $\checkmark$ 

0

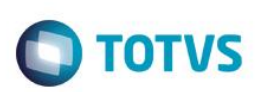

| ParemoteApp Manager       |                                                                                                    |                                                                                                    |                                                                                                    |                                                                                                    |                                                                                                    |
|---------------------------|----------------------------------------------------------------------------------------------------|----------------------------------------------------------------------------------------------------|----------------------------------------------------------------------------------------------------|----------------------------------------------------------------------------------------------------|----------------------------------------------------------------------------------------------------|
| File Action View Help     |                                                                                                    |                                                                                                    |                                                                                                    |                                                                                                    |                                                                                                    |
|                           |                                                                                                    |                                                                                                    |                                                                                                    |                                                                                                    |                                                                                                    |
| RemoteApp Manager (Local) | RemoteApp Manager                                                                                                    |                                                                                                    |                                                                                                    |                                                                                                    |                                                                                                    |
|                           | RemoteApp programs a<br>local computer. Before y                                                                                                    | re programs that are accessed thr<br>rou can make a RemoteApp progr                                                                                                 | ugh Remote Desktop,<br>im available to users, j                                                                                                    | , and appear a<br>you must add                                                                                                    | s if they are running on the client's<br>it to the RemoteApp Programs list.                                                                                                    |
|                           | Overview                                                                                                    |                                                                                                    |                                                                                                    |                                                                                                    | •                                                                                                    |
|                           | <ul> <li>RD Session Host Server Setting</li> <li>              Clients will connect to: JAGU/             ✓ Users can only start listed Rer<br/>connection. (Recommended)      </li> <li>RD Gateway Settings Change         <ul> <li>             Clients will use RD Gateway so<br/>Group Policy.         </li> </ul> </li> <li>Digital Signature Settings Change         <ul> <li>             Moligital certificate is config<br/>may improve security.)         </li> </ul> </li> <li>RDP Settings Change         <ul> <li>             Clients will connect with cust</li> </ul> </li> </ul> | s Change<br>ARIBE.jv01.local<br>noteApp programs on initial<br>ettings defined by their domain's<br>ige<br>gured. (Using a digital certificate<br>com RDP settings. | Distribution wi<br>▲ The TS Web<br>programs n<br>3 The Remot<br>Web Access<br>More about<br>Other Distribu<br>Select a Remot<br>⊇ Create .rdp<br>⊇ Create Wint<br>3 More about | ith RD Web A<br>b Access Comp<br>nay be unavail<br>eApp Program<br>esktop connece<br>s. Change<br>: using RD Wel<br>tion Options<br>eApp program<br>File<br>dows Installer<br>: distribution c | Access<br>puters group is empty. RemoteApp<br>lable to users. Learn more<br>is list is empty.<br>ction for this server is not visible in RD<br>b Access<br>in and choose an option below.<br>Package<br>options |
|                           | Remoteñon Programs                                                                                                    |                                                                                                    |                                                                                                    |                                                                                                    |                                                                                                    |
|                           | Name                                                                                                    | Path                                                                                                    | RD Web Acc Argu                                                                                                    | iments                                                                                                    |                                                                                                    |
|                           | Add RemoteApp Programs                                                                                                    |                                                                                                    |                                                                                                    |                                                                                                    |                                                                                                    |
|                           |                                                                                                    |                                                                                                    |                                                                                                    |                                                                                                    |                                                                                                    |

• Clicar em "Next"

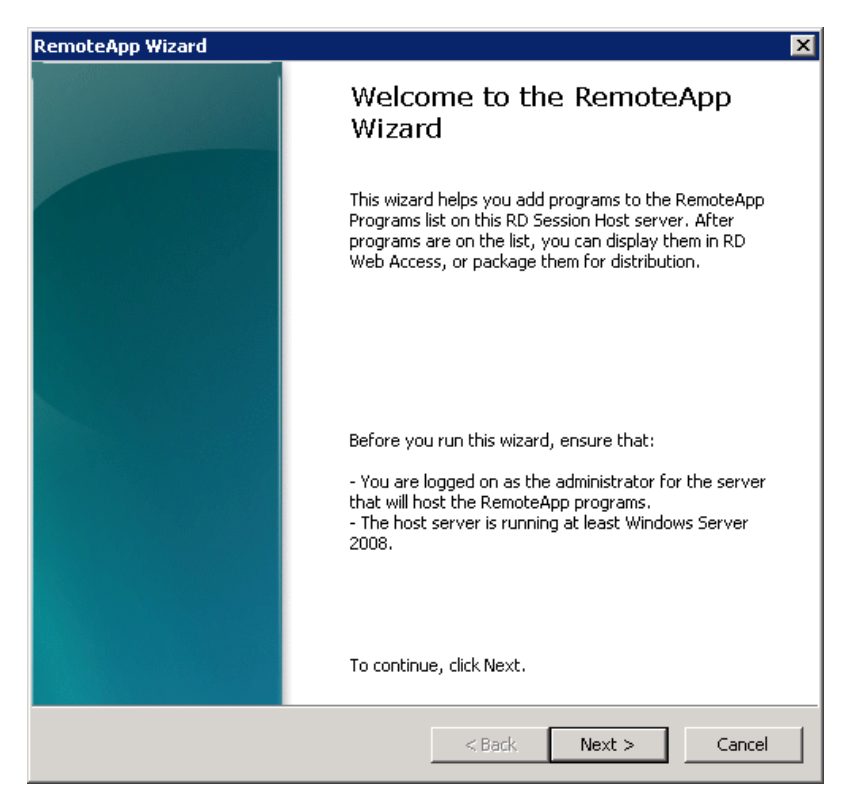

• Clicar em "Browse..." para buscar o executável do Progress

| Name |                                               |
|------|-----------------------------------------------|
|      | 4GL Batch Engine                              |
|      | 7-Zip File Manager                            |
|      | Add Components                                |
|      | Administrador do Microsoft ODBC               |
| ⊒ 🍾  | AppBuilder                                    |
| - 🧑  | Application Compiler                          |
|      | Arquivo Readme do Oracle Provider para OLE DB |
| _ B  | Assistente de Administração para Windows      |
|      | Assistente de Configuração de Bancos de Dados |
| ] 🏏  | Assistente de Configuração de Rede            |
| 20   | Assistente de Upgrade de Bancos de Dados      |
| _ 0E | Audit Policy Maintenance                      |
|      | Calculator                                    |
|      |                                               |

• Informar o caminho do Progress\bin + prowin32.exe

| Choose a program        |                                  |                           |             |
|-------------------------|----------------------------------|---------------------------|-------------|
| 🔵 🕘 🛛 🕹 🗸 Local Disk    | (C:) ▼ Program Files ▼ ▼         | Search Program Files      |             |
| Drganize 🔻 New folder   |                                  | :== •                     | - 🗔 🄇       |
| ★ Favorites             | Name *                           | Date modified             | Туре        |
| 🧮 Desktop               | 퉬 7-Zip                          | 26/11/2013 13:21          | File folder |
| 🌉 Downloads             | 퉬 Common Files                   | 28/06/2013 15:20          | File folder |
| 🕍 Recent Places         | 퉬 Internet Explorer              | 28/03/2014 16:21          | File folder |
| 📇 Libraries             | 🔑 Microsoft Office               | 31/03/2014 10:26          | File folde  |
| Documents               | 퉬 Microsoft Visual Studio 10.0   | 04/04/2013 14:59          | File folde  |
| 🌙 Music                 | 🔑 MSBuild                        | 04/04/2013 15:01          | File folde  |
| 📔 Pictures              | \mu NSClient++                   | 04/04/2013 15:20          | File folder |
| 🛃 Videos 📃              | 퉬 Packaged Programs              | 03/10/2013 13:17          | File folder |
|                         | 🕌 Reference Assemblies           | 04/04/2013 15:01          | File folde  |
| Computer                | 퉬 SoftPerfect RAM Disk           | 07/03/2014 17:10          | File folde  |
| Local Disk (D:)         | \mu Symantec                     | 28/06/2013 11:32          | File folde  |
| 🖵 vol2 (\\enseada) (N   | 🌗 VMware                         | 04/04/2013 17:43          | File folde  |
| 후 svs (\\ioaguina) (R 🔳 | •                                |                           | D           |
| File n                  | ame: c:\dlc102b\bin\prowin32.exe | Executable Files (*.exe;* | .com;*.s 🔻  |
|                         |                                  | Open                      | Cancel      |

• Clicar em "Finish" para finalizar a criação

| Review Settings                                   | n. You can go back | to change thes |   |
|---------------------------------------------------|--------------------|----------------|---|
| settings or click Finish to complete this wi      | zard.              | co change ches | 5 |
|                                                   |                    |                |   |
| Adding 1 program                                  |                    |                |   |
|                                                   |                    |                |   |
| Program list:                                     |                    |                |   |
| prowin32.exe<br>Path: C:\dlc102b\bio\prowip32.exe |                    |                |   |
| RemoteApp program is available th                 | rough RD Web Acc   | tess: Yes      |   |
| Allow command-line arguments: No                  | )                  |                |   |
|                                                   |                    |                |   |
|                                                   |                    |                |   |
|                                                   |                    |                |   |
|                                                   |                    |                |   |
|                                                   |                    |                |   |
|                                                   |                    |                |   |
|                                                   |                    |                |   |
| LT.                                               |                    |                |   |
|                                                   |                    |                |   |
|                                                   |                    |                |   |

• Clicar com o botão direito em cima da linha criada, ir em "Properties"

| ame                | Path              |                 | RD Web Acc | Arguments |  |
|--------------------|-------------------|-----------------|------------|-----------|--|
| Enrowin37 eve      | CARLEDON P        | in\prowin32.exe | Yes        | Disabled  |  |
| Add RemoteApp F    | Programs          |                 |            |           |  |
| Show in RD Web /   | Access            |                 |            |           |  |
| 🚯 Hide in RD Web A | ccess             |                 |            |           |  |
| Create .rdp File   |                   |                 |            |           |  |
| Create Windows I   | installer Package |                 |            |           |  |
| 🗙 Remove           |                   |                 |            |           |  |
| Properties         |                   |                 |            |           |  |

• Alterar o nome conforme o desejado (RemoteApp program name:), no exemplo foi utilizado Datasul 11 mas pode ser qualquer nome que posteriormente será usado na configuração do arquivo config.xml.

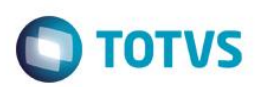

| _                                                                                                    |
|----------------------------------------------------------------------------------------------------|
| 0                                                                                                    |
|                                                                                                    |
| -                                                                                                    |
| -                                                                                                    |
| -                                                                                                    |
| -                                                                                                    |
|                                                                                                    |
|                                                                                                    |
|                                                                                                    |
| _                                                                                                    |
| -                                                                                                    |
| _                                                                                                    |
| -                                                                                                    |
|                                                                                                    |
|                                                                                                    |
| _                                                                                                    |
| -                                                                                                    |
|                                                                                                    |
| _                                                                                                    |
| -                                                                                                    |
| 0                                                                                                    |
|                                                                                                    |
| -                                                                                                    |
| <b>Contract</b>                                                                                                 |
| -                                                                                                    |
|                                                                                                    |
| _                                                                                                    |
|                                                                                                    |
| -                                                                                                    |
|                                                                                                    |
|                                                                                                    |
| -                                                                                                    |
| -                                                                                                    |
| -                                                                                                    |
| -                                                                                                    |
| -                                                                                                    |
|                                                                                                    |
| -                                                                                                    |
| The second second second second second second second second second second second second second second second se |
| 01                                                                                                    |
|                                                                                                    |
| -                                                                                                    |
| -                                                                                                    |
| 0                                                                                                    |
|                                                                                                    |
| -                                                                                                    |
| _                                                                                                    |
| 01                                                                                                    |
|                                                                                                    |
|                                                                                                    |
| _                                                                                                    |
| _                                                                                                    |
| -                                                                                                    |
| -                                                                                                    |
|                                                                                                    |
|                                                                                                    |
|                                                                                                    |
| -                                                                                                    |
| 1                                                                                                    |
| S                                                                                                    |
| VS.                                                                                                    |
| VS.                                                                                                    |
| VS.                                                                                                    |
| VS. T                                                                                                    |
| VS. To                                                                                                    |
| VS. To                                                                                                    |
| VS. Tod                                                                                                    |
| VS. Toda                                                                                                    |
| VS. Todo                                                                                                    |
| VS. Todos                                                                                                    |
| VS. Todos                                                                                                    |
| VS. Todos                                                                                                    |
| VS. Todos o                                                                                                    |
| VS. Todos os                                                                                                    |
| VS. Todos os                                                                                                    |
| VS. Todos os                                                                                                    |
| VS. Todos os d                                                                                                  |
| VS. Todos os d                                                                                                  |
| VS. Todos os di                                                                                                 |
| VS. Todos os dir                                                                                                |
| VS. Todos os dire                                                                                               |
| VS. Todos os dire                                                                                               |
| VS. Todos os direi                                                                                              |
| VS. Todos os direit                                                                                             |
| VS. Todos os direito                                                                                            |
| VS. Todos os direito:                                                                                           |
| VS. Todos os direitos                                                                                           |
| VS. Todos os direitos                                                                                           |
| VS. Todos os direitos r                                                                                         |
| VS. Todos os direitos re                                                                                        |
| VS. Todos os direitos re                                                                                        |
| VS. Todos os direitos res                                                                                       |
| VS. Todos os direitos res                                                                                       |
| VS. Todos os direitos rese                                                                                      |
| VS. Todos os direitos resei                                                                                     |
| VS. Todos os direitos reser                                                                                     |
| VS. Todos os direitos reserv                                                                                    |
| VS. Todos os direitos reserv:                                                                                   |
| VS. Todos os direitos reserva                                                                                   |
| VS. Todos os direitos reservad                                                                                  |
| VS. Todos os direitos reservad                                                                                  |
| VS. Todos os direitos reservado                                                                                 |
| VS. Todos os direitos reservado:                                                                                |
| VS. Todos os direitos reservados                                                                                |
| VS. Todos os direitos reservados.                                                                               |
| VS. Todos os direitos reservados.                                                                               |
| VS. Todos os direitos reservados. (                                                                             |

0

| 0E RemoteApp Properties                                                                                                   | ? ×         |
|----------------------------------------------------------------------------------------------------|-------------|
| Properties User Assignment                                                                                                |             |
| CE RemoteApp program name: Datasul11                                                                                      |             |
| Location:                                                                                                    |             |
| C:\dlc102b\bin\prowin32.exe                                                                                               | Browse      |
| Alias:                                                                                                    |             |
| prowin32                                                                                                    |             |
| RemoteApp program is available through RD Web Access     Command-line arguments     O Do not allow command-line arguments |             |
| • Allow any command-line arguments                                                                                        |             |
| C Always use the following command-line arguments:                                                                        | Change Icon |
|                                                                                                    | OK Cancel   |

• Criado o programa no servidor TS deve estar com estas propriedades

| RemoteApp Programs * |                   |                                          |  |  |  |  |
|----------------------|-------------------|------------------------------------------|--|--|--|--|
| RD Web Acc           | Arguments         |                                          |  |  |  |  |
| Yes                  | Unrestricted      |                                          |  |  |  |  |
|                      |                   |                                          |  |  |  |  |
|                      |                   |                                          |  |  |  |  |
|                      |                   |                                          |  |  |  |  |
|                      |                   |                                          |  |  |  |  |
|                      | RD Web Acc<br>Yes | RD Web Acc Arguments<br>Yes Unrestricted |  |  |  |  |

- Após a criação deve ser configurado o arquivo config.xml do Datasul 11 para acessar o TS, importante fazer um backup do arquivo antes de fazer as alterações.
- Configurar o arquivo "config.xml" localizado abaixo da estrutura "<Dir Instal Programas>\scripts". Segue os itens a serem configurados nesse arquivo, sendo que as tags não citadas não deverão ser alteradas:
- RemoteConnectionType

Informar o tipo de conexão remota (Terminal Server). Ex: <RemoteConnectionType>TerminalServer</RemoteConnectionType>

RemoteServerPort

Informe uma porta que servirá de comunicação entre o Jboss e o Terminal Server. Ex: <<u>RemoteServerPort</u>>**8085**</<u>RemoteServerPort</u>>

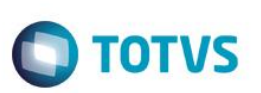

- MetaframeServer Informe o nome ou endereço IP do servidor Terminal Server. Ex: <<u>MetaframeServer</u>>jaguaribe</<u>MetaframeServer</u>>
- MetaframeServerPort
   Informe a porta de acesso ao Terminal Server.
   Ex: <<u>MetaframeServerPort</u>>3389</<u>MetaframeServerPort</u>>
- MetaframeServerId Informe o nome da aplicação criada no servidor TS conforme os exemplos acima. Ex: <<u>MetaframeServerId</u>>Datasul11</<u>MetaframeServerId</u>>
- RemoteShortcut Description
   Informe os parâmetros para execução da sessão Progress.

Ex: <RemoteShortcut Description="TS" Path=" -pf &quot;C:\totvs\datasul\dts1159pgs\ERP\scripts-8080\datasul.pf" -ininame "C:\totvs\datasul\dts1159pgs\ERP\scripts-8080\datasulprogress.ini" -p "C:\totvs\datasul\dts1159pgs\ERP\scripts-8080\datasul-configxmlalias.p"" />

#### Observações:

- Após a alteração do arquivo o JBOSS tem que ser reiniciado.
- No exemplo o servidor do TS está instalado no mesmo servidor do Datasul 11, mas pode estar configurado em outro servidor disponível na empresa. Porém deve ter o Progress instalado e atualizado com os services packs disponíveis.
- Abaixo um exemplo do arquivo alterado contendo as informações para acesso com TS.

?xml version="1.0" encoding="UTF-8"?> =<EIP> 日日 <Config ID="DATASUL-INTERACTIVE-UNIFICADO" Type="DI"> <LocalShortcuts> <Shortcut Description="Rede" Path="&quot;c:\dlc102b\bin\prowin32.exe&quot; -pf "\\jaguaribe\datasul\dts1159pgs\ERP\scripts-8080\datasulMenu.pf" -ininame "\\jaguaribe\datasul\dts1159pgs\ERP\scripts-8080\datasul-progress-rede.ini" "\\jaguaribe\datasul\dts1159pgs\ERP\scripts-8080\datasul-configxml-alias.p"" /> <Shortcut Description="c:\dlc102b" Path="&quot;c:\dlc102b\bin\prowin32.exe&quot; -pf "C:\totvs\datasul\dts1159pgs\ERP\scripts-8080\datasul.pf" -ininam "C:\totvs\datasul\dts1159pgs\ERP\scripts-8080\datasul-progress.ini" -p "C:\totvs\datasul\dts1159pgs\ERP\scripts-8080\datasul-configxml-alias.p"" /> </LocalShortcuts> <CompanyName>Totvs</CompanyName> <DocURL>http://JAGUARIBE:8080/docs/dochtm/dtsul</DocURL> <WebServerPort>8080</WebServerPort> <ServiceContext>datasul</ServiceContext> <RemoteServer>JAGUARIBE</RemoteServer> <!-- Metaframe Conf - Configuracoes do servico remoto --> <!-- RemoteConnectionType: Tipo de conexao (CITRIX, TS ou GOGLOBAL) --> <RemoteConnectionType>TerminalServer</RemoteConnectionType> <!-- RemoteServerPort: Porta de comunicao entre o Jboss e Citrix --> <RemoteServerPort>8085</RemoteServerPort> < --- MetaframeServer: Nome do servidor Citrix --> <MetaframeServer>jaguaribe</MetaframeServer> <!-- MetraframeServerId: Nome da app criada no Citrix --> <MetaframeServerPort>3389</MetaframeServerPort> <MetaframeServerId>Datasul11</MetaframeServerId> <!-- ASPHttpServer: Endereco do diretorio virtual criado para o Citrix --> - RemoteShortcut: Para o Citrix o Path deve estar em branco, pois estes parametros vem do citrix.properties <RemoteShortcut Description="TS" Path="-pf &quot;\\jaguaribe\datasul\dts1159pgs\ERP\scripts-8080\datasulMenu.pf&quot; -ininame "\\jaguaribe\datasul\dts1159pgs\ERP\scripts-8080\datasul-progress-rede.ini" -p <ExecutionWaitTime>3600</ExecutionWaitTime> </Config> </EIP>

 Ao acessar o Datasul 11 ir em Ferramentas\Preferências de Acesso, onde deve aparecer as informações cadastradas no arquivo config.xml

| Configuração de Acesso                   |                                 |   | -      | -        |  |
|------------------------------------------|---------------------------------|---|--------|----------|--|
| 🔵 Habilitar acesso loca                  | al aos programas                |   |        |          |  |
| Atalho de execução                       |                                 |   |        |          |  |
| Realizar pré-car                         | ga do Progress na inicialização | ) |        |          |  |
| <ul> <li>Habilitar acesso ren</li> </ul> | noto aos programas              |   |        |          |  |
| Servidor                                 | Porta                           |   |        |          |  |
| JAGUARIBE                                | 8085                            |   |        |          |  |
| Porta HTTP                               | Atalho                          |   |        |          |  |
| 8080                                     | TS                              |   |        |          |  |
|                                          | adamo na micializaçao           |   | Salvar | Cancelar |  |

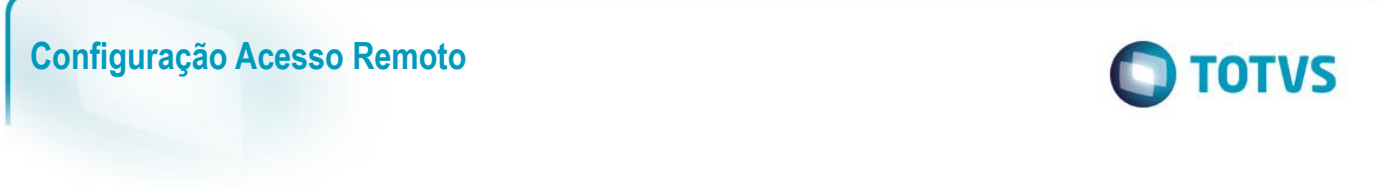

Ao abrir um programa Progress vai solicitar para abrir o .rdp do servidor TS

| Deseja abrir ou salvar <b>datasul.rdp</b> de <b>jaguaribe</b> ? | Abrir | Salvar | • | Cancelar | × |
|-----------------------------------------------------------------|-------|--------|---|----------|---|

 Feito isso tem que informar usuário e senha de rede para validar o acesso ao servidor para abrir o Datasul Interactive.

| Segurança do Wir               | ndows 🛛 🗶                                                     |
|--------------------------------|---------------------------------------------------------------|
| Digite suas<br>Essas credencia | credenciais<br>ais serão usadas para a conexão com jaguaribe. |
|                                | JV01\marco.scheidt                                            |
|                                | Usar outra conta                                              |
| 🔲 Lemb                         | rar minhas credenciais                                        |
|                                | OK Cancelar                                                   |

### 3. Configuração para acesso remoto com Citrix

É necessário a instalação da Web Interface do Citrix para o funcionamento do acesso remoto pelo produto.

Seguem os procedimentos a serem executados para que o acesso remoto seja executado corretamente:

- ✓ Instalar a licença Progress Client Networking no servidor do Citrix.
- ✓ Instalar o Java.
- ✓ Copiar os arquivos citrix.properties, citrix.bat e datasul-framework-citrixproxy-java-1.0.2.jar, localizados na pasta scripts abaixo do diretório onde foi instalado o servidor de aplicação, para uma pasta no servidor Citrix.

Observação: verificar se existe a variável de ambiente JAVA\_HOME definido no servidor do Citrix.

 Criar uma aplicação no "Citrix Management Console" em "Presentation Server Console", clicar com botão direito em Applications > Publish application (esta aplicação deverá estar visível aos usuários via Web Interface).

| Configuração Acesso Remoto |                        |        |
|----------------------------|------------------------|--------|
|                            | Refresh "Applications" | F5     |
|                            | 🕞 New Folder           |        |
|                            | 🔯 Publish Application  | Ctrl+P |
|                            | Permissions            |        |
|                            | Search                 |        |

• Display Name – É o nome da aplicação que será executada (no exemplo, "Datasul11");

| Publish Application | Welcome to the Application Publishing Wizard                                                                                                    |
|---------------------|----------------------------------------------------------------------------------------------------|
|                     | This wizard will help you publish an application.                                                                                                    |
|                     | Enter information in the boxes below to identify the published application. Enter the name and<br>description that you want to be displayed to Clients.            |
| CITPLY              |                                                                                                    |
| CIIKIN              | Datasul11                                                                                                    |
|                     | Application Description:                                                                                                    |
|                     | Datasul11                                                                                                    |
|                     | Click Next to continue.                                                                                                    |
|                     | After publishing an application, you can change its settings by selecting the published application and<br>choosing Properties in the Presentation Server Console. |
|                     |                                                                                                    |
|                     |                                                                                                    |
|                     |                                                                                                    |
|                     |                                                                                                    |
|                     | Next 🗠 🛛 Cancel Help                                                                                                    |

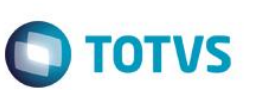

- Type Installed application;
- Command line Deve apontar para o arquivo citrix.bat, seguido dos caracteres %\*
   Ex: "C:\AtalhosDatasul11\citrix.bat" %\*
   Após a aplicação do "Hotfix Rollup Pack 2" ou superior do Presentation Server, o servidor Citrix bloqueia os parâmetros vindos do client. Nesse caso, no local de "%\*" deve ser utilizado "%\*\*".
- Working Directory Apontar para um diretório temporário para a sessão;

| Publish Application - Data | asul11 X                                                                                                    |
|----------------------------|----------------------------------------------------------------------------------------------------|
|                            | Specify What to Publish                                                                                                    |
| <b>CİTR<u>I</u>X</b> °     | Application Type<br>Application<br>Desktop<br>Content                                                                       |
|                            | This application type grants users access to a single application installed on your servers.                                |
|                            | Enter the command line for the application you want to publish. You can also specify a default working directory for users. |
|                            | Command Line:                                                                                                    |
|                            | Browse                                                                                                    |
|                            | C:\Totvs\Arquivos_Citrix\                                                                                                   |
|                            |                                                                                                    |
|                            |                                                                                                    |
|                            | <u> &lt; B</u> ack Next ► Cancel Help                                                                                       |

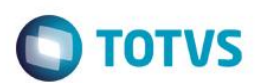

• Program Neighborhood Settings

| Publish Application - Data  | sul 1                                                                                                    | X |  |
|-----------------------------|----------------------------------------------------------------------------------------------------|---|--|
|                             | Program Neighborhood Settings                                                                                                    |   |  |
|                             | These settings control application launching in Program Neighborhood. You can specify a folder to<br>contain the application's icon, and push application shortcuts to Start menus and desktops of clients.               |   |  |
|                             | Program Neighborhood <u>F</u> older:                                                                                                    |   |  |
| <b>CİTR</b> IX <sup>®</sup> | Application Shortcut Placement  Add to the client's Start Menu  Place under Programs folder (Program Neighborhood Agent only)  Start Menu Folder (Program Neighborhood Agent only):  Add shortcut to the client's desktop |   |  |
|                             | Application Icon                                                                                                    |   |  |
|                             | ✓ Back Next I> Cancel Help                                                                                                    |   |  |

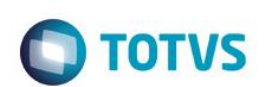

• Application Appearance

| Publish Application - Data | sul11 🛛 🔀                                                                                                    |
|----------------------------|----------------------------------------------------------------------------------------------------|
|                            | Specify Application Appearance                                                                                                    |
|                            | These settings control the application appearance in ICA sessions. Select the window size, number of<br>colors, and startup settings.                              |
|                            | Session Window <u>S</u> ize:                                                                                                    |
| <b>CITRIX</b>              | 800×600                                                                                                    |
|                            | Colors:<br>True Color (24 bit)                                                                                                    |
|                            | Application Startup Settings<br>Hide application title bar<br>Maximize application at startup<br>Note: Startup settings are ignored in seamless mode ICA sessions. |
|                            |                                                                                                    |
|                            |                                                                                                    |

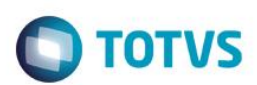

## • Clients Requirements

| Publish Application - Data | asul11 State State Stat |
|----------------------------|----------------------------------------------------------------------------------------------------|
|                            | Specify Client Requirements                                                                                                    |
|                            | Specify the default settings for the application when users connect with Program Neighborhood.                                                                                                    |
| CITRIX                     | ■ Enable legacy audici ■ Minimum requirement Note: These audio settings do not apply to SpeedScreen Multimedia Acceleration.                                                                                                    |
|                            | ☐ Enable SSL and TLS protocols ▲ Important: There is no minimum requirement for this option. The settings on the client device can override this option.                                                                                                    |
|                            | Encryption:<br>Basic                                                                                                    |
|                            | Printing:<br>I Start this application without waiting for printers to be created                                                                                                    |
|                            |                                                                                                    |
|                            | _ <_ Back Next ▷ Cancel Help                                                                                                    |

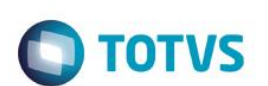

Application Limits

| Publish Application - Data | sul11 X                                                                                        |
|----------------------------|------------------------------------------------------------------------------------------------|
|                            | Specify Application Limits                                                                     |
|                            | These settings control the number of instances and CPU priority for the published application. |
|                            | Concurrent Instances                                                                           |
|                            | Limit instances allowed to run in server farm         Maximum instances:       1               |
| •                          | Allow only one instance of application for each user                                           |
|                            | CPU priority level:                                                                            |
|                            | Normal                                                                                         |
|                            |                                                                                                |
|                            |                                                                                                |
|                            |                                                                                                |
|                            |                                                                                                |
|                            |                                                                                                |
|                            | BackNext トCancelHelp                                                                           |

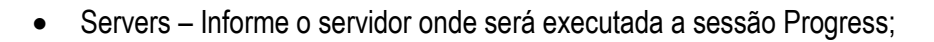

| uplish Application - Data | SUIT I                                                                                  |                                                                                                    |
|---------------------------|-----------------------------------------------------------------------------------------|----------------------------------------------------------------------------------------------------|
|                           | Specify Servers                                                                         |                                                                                                    |
|                           | Choose the servers on which this public                                                 | shed application will run.                                                                                                    |
|                           | To choose a server, select it from the A                                                | wailable Servers list and click Add.                                                                                          |
|                           | Click Filter Servers By to filter your view                                             | v of the available servers.                                                                                                   |
|                           | If the application's configuration is not id<br>each server. Select the server from the | lentical on all servers, you can customize the configuration for<br>e Configured Servers list, then click Edit Configuration. |
|                           | A <u>v</u> ailable Servers:                                                             | Configured Servers:                                                                                                    |
|                           |                                                                                         | Add D                                                                                                    |
|                           |                                                                                         | ✓ <u>Remove</u> ✓ Remove All                                                                                                  |
|                           |                                                                                         | 1 item                                                                                                    |
|                           | <u>F</u> ilter Servers By                                                               | Edit Configuration                                                                                                    |
|                           | Refre <u>s</u> h Available Servers                                                      |                                                                                                    |
|                           |                                                                                         | ✓ Back Next I> Cancel Help                                                                                                    |

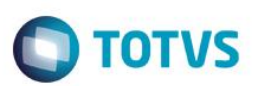

• Users – Allow only configured Users – Informe os usuários que devem ter acesso a aplicação via Citrix;

| Publish Application - Data | sul11 🛛 🗶                                                                                                    |  |  |  |  |
|----------------------------|----------------------------------------------------------------------------------------------------|--|--|--|--|
|                            | Specify Users                                                                                                    |  |  |  |  |
|                            | To permit users to run the published application, select their accounts from each account authority and<br>click Add. To prohibit users from running the application, select accounts from the Configured<br>Accounts list and click Remove.                                                                                                    |  |  |  |  |
| CITRIX                     | Allow Anonymous Connections           Add List of Names           Look in:                                                                                                    |  |  |  |  |
|                            | Image: Second Authorities         Image: Second Authorities         Image: Second Authorities |  |  |  |  |
|                            | EUA01_LOCAL      Add     Agemove     Show users      Configured Accounts                                                                                                    |  |  |  |  |
|                            | JV011Domain Users                                                                                                    |  |  |  |  |
|                            | 1 item                                                                                                    |  |  |  |  |
|                            | <u> </u>                                                                                                    |  |  |  |  |

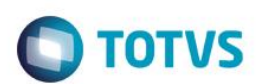

| Publish Application - Data | asul11                                                                                           |                                                                                       |                                                                                                   | ×                                                             |
|----------------------------|--------------------------------------------------------------------------------------------------|---------------------------------------------------------------------------------------|---------------------------------------------------------------------------------------------------|---------------------------------------------------------------|
|                            | Specify File                                                                                     | е Туре А                                                                              | ssociations                                                                                       |                                                               |
|                            | Select the file types<br>NOTE: A file type ca<br>extensions for that f<br>Click Finish to comple | you want to asso<br>n have muttiple file<br>ile type are select<br>ete the publishing | ciate with this application for Client to<br>extensions. When you select one cl<br>ed.<br>wizard. | o Server Content Redirection.<br>heckbox for a file type, all |
| CITRIX                     | △ Associate                                                                                      | Extension                                                                             | File Type                                                                                         |                                                               |
|                            | * No File Type A:                                                                                | ssociations are av                                                                    | ailable for this application.                                                                     |                                                               |
|                            | Select All                                                                                       |                                                                                       |                                                                                                   |                                                               |
|                            |                                                                                                  |                                                                                       |                                                                                                   |                                                               |
|                            |                                                                                                  |                                                                                       |                                                                                                   | Cancel <u>H</u> elp                                           |

| 📲 Management Console for MetaFrar          | me Presentation Server 4.0 |
|--------------------------------------------|----------------------------|
| Actions View Help                          |                            |
| 🖻 🌗 📓 🔍 🖉 👷 🗠                              | 🖉 🎱 📴 🐗 🔍                  |
| E-\$ SUPORTE                               | Users                      |
| 🖃 – 💿 Applications<br>– <u>õ</u> Datasul11 | ↓ User ve                  |

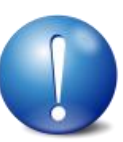

ATENÇÃO: Todos os usuários do sistema operacional devem ter acesso e permissão nos diretórios e programas definidos no PROPATH da sessão, assim como, aos arquivos ".ini", ".pf", "datasul-framework-citrixproxy-java-1.0.2.jar", citrix.bat, citrix.properties e Progress.

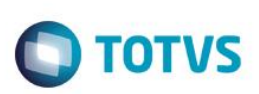

• Abrir o Internet Information Services (IIS)

| 6        | Accessories                          | Þ |          |                                             |
|----------|--------------------------------------|---|----------|---------------------------------------------|
| <b>m</b> | Administrative Tools                 | Þ |          | Certification Authority                     |
| <b></b>  | Citrix                               | ₽ | 6        | Cluster Administrator                       |
| <b></b>  | GraphOn GO-Global 4                  | ₽ | ۹        | Component Services                          |
| <b></b>  | Java                                 | ₽ |          | Computer Management                         |
| <b></b>  | Java Web Start                       | ₽ | ٩        | Configure Your Server Wizard                |
| <b></b>  | Notepad++                            | ₽ | 7        | Data Sources (ODBC)                         |
| <b></b>  | Oracle - OraClient10g_home1          | ₽ | Ŀ        | Distributed File System                     |
| <b></b>  | PDF-XChange 3                        | ۲ | 5        | Event Viewer                                |
| 6        | Startup                              | ¥ | ۲        | Internet Information Services (IIS) Manager |
| <b></b>  | Symantec Endpoint Protection         | ⊁ |          | Licensing                                   |
| 6        | TOTVS License                        | ₽ | 3        | Local Security Policy                       |
| <b></b>  | VMware                               | ⊁ |          | Manage Your Server                          |
| Ø        | Internet Explorer                    |   | <b>-</b> | Microsoft .NET Framework 1.1 Configuration  |
| ۳        | Microsoft Firewall Client Management |   | <b>-</b> | Microsoft .NET Framework 1.1 Wizards        |
| 5        | Outlook Express                      |   | ٨        | Network Load Balancing Manager              |
| ۵        | Remote Assistance                    |   | <b>%</b> | Network Monitor                             |
|          |                                      |   | 1        | Performance                                 |
|          |                                      |   | С        | Remote Desktops                             |
|          |                                      |   | 9        | Routing and Remote Access                   |
|          |                                      |   | Ф.       | Services                                    |
|          |                                      |   | Ъ        | Terminal Server Licensing                   |
|          |                                      |   | -        | Terminal Services Configuration             |
|          |                                      |   | 皆        | Terminal Services Manager                   |

- Publicar na intranet um diretório virtual (IIS) onde estarão localizados os arquivos de configuração do acesso remoto. O "Caminho físico" deverá apontar para o diretório "jboss\_home\DatasulCtxWI". Este diretório virtual precisa ter permissão para executar arquivos .aspx (do .NET). No IIS7 converter este diretório virtual para uma aplicação;
- Os arquivos da pasta DatasulCtxWI publicada são 32-bits. Caso o servidor onde o diretório virtual foi publicado seja 64-bits, é necessário configurar o IIS para executar em modo 32-bits. A partir do IIS 7, é possível criar um novo pool de aplicativos e configurar somente este pool para executar em modo 32-bits, relacionando a pasta criada a este.

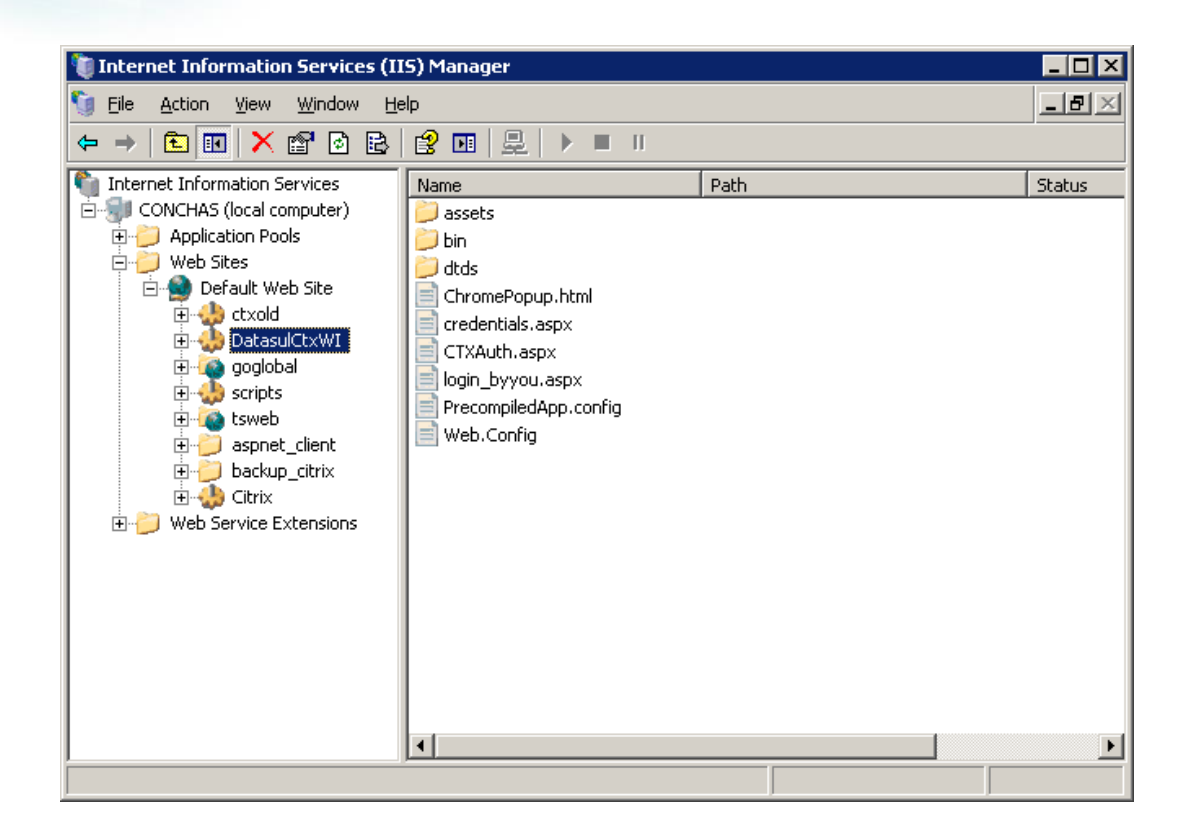

TOTVS

• Após criar o diretório virtual, configurar o arquivo "web.config" abaixo da pasta DatasulCtxWI, conforme orientações abaixo:

<add key=" CtxWIConfigFile"

value="C:\caminhoWebinterface\WebInterface.conf"/>

 Deve ser informado o caminho completo do arquivo WebInterface.conf do Citrix. Caso o diretório virtual esteja em um servidor IIS diferente do WebInterface, o arquivo WebInterface.conf pode ser copiado para um diretório local, como a própria pasta DatasulCtxWI.

<add key=" CtxFarmName" value="SUPORTE"/>

Informar o nome da Farm do citrix onde o atalho para o arquivo citrix.bat foi publicado.

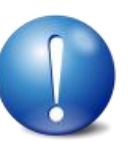

ATENÇÃO: No servidor IIS onde o diretório virtual foi publicado, é requisito possuir o .NET Framework 3.5 instalado, bem como o visual J# 2.0 (Redistributable Package). Ambos podem ser localizados no Download Center da Microsoft.

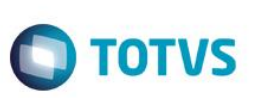

| atasulCtxWI Properties                                                                                   |                                                           |         |                    | ?) |
|----------------------------------------------------------------------------------------------------|-----------------------------------------------------------|---------|--------------------|----|
| HTTP Headers<br>Virtual Directory                                                                        | Custom Errors                                             |         | ASP.NET            |    |
| The content for this resour                                                                              | ce should come from:                                      |         | Directory Security |    |
| 💿 A <u>d</u> ire                                                                                         | ectory located on this comp                               | uter    |                    |    |
| C A sha<br>C A rea                                                                                       | are located on another comp<br>direction to a <u>U</u> RL | outer   |                    | _  |
| Local path: C:\Da                                                                                        | tasul11510\DatasulCtxWI                                   |         | Br <u>o</u> wse    |    |
| Script source access     Read     Write     Directory browsing                                           | <ul> <li>✓ Log visits</li> <li>✓ Index this</li> </ul>    | resourc | :e                 | _  |
| Application name: D                                                                                      | atasulCtxWI                                               |         | R <u>e</u> move    |    |
| Starting point: <d< td=""><td>efault Web Site&gt;\Data</td><td></td><td>Configuration</td><td></td></d<> | efault Web Site>\Data                                     |         | Configuration      |    |
| Execute permissions: So                                                                                  | ripts and Executables                                     | •       |                    |    |
| Application pool:                                                                                        | efaultAppPool                                             | •       | Unload             |    |
|                                                                                                    |                                                           |         |                    |    |
|                                                                                                    | OK Cancel                                                 | 1       | Apply He           | lp |

• Editar o arquivo citrix.properties e configurar conforme orientações:

path=C:/dlc102b/bin/prowin32.exe

Informar o caminho do executável progress no servidor citrix.

pf=C:/totvs/datasul/11.5.9/ERP/scripts/datasul.pf

Informar caminho ao arquivo .pf do ambiente utilizado.

ini=C:/totvs/datasul/11.5.9/ERP/scripts/datasul-progress.ini

Informar caminho ao arquivo .ini do ambiente utilizado.

p=C:/totvs/datasul/11.5.9/ERP/scripts/datasul-configxml-alias.p

Informar caminho ao arquivo de alias do ambiente utilizado.

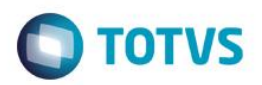

Editar o arquivo "config.xml" localizado abaixo da estrutura "<Dir Instal Programas>\scripts". Segue os itens a serem configurados nesse arquivo, sendo que as tags não citadas não deverão ser alteradas:

#### RemoteConnectionType

Informar o tipo de conexão remota (CITRIX). Ex: <RemoteConnectionType>**Citrix**</RemoteConnectionType>

#### RemoteServerPort

Informe uma porta que servirá de comunicação entre o Jboss e o Citrix. Ex: <<u>RemoteServerPort</u>>**8085**</<u>RemoteServerPort</u>>

#### RemoteShortcut Description

Informe uma descrição para a conexão. A valor do item Path pode ficar em branco, Ex: <**RemoteShortcut Description="Citrix**" Path="" />

MetaframeServer

Informe o nome ou endereço IP do servidor Citrix. Ex: <<u>MetaframeServer</u>>**citrixserver**</<u>MetaframeServer</u>>

> ASPHttpServer

Informe a URL para o diretório virtula publicado anteriormente: Ex: <<u>ASPHttpServer>http://citrixserver/DatasulCtxWI</ASPHttpServer></u>

MetaframeServerId

Informe o nome da aplicação criada no servidor Citrix.

#### Ex: <MetaframeServerId>Datasul11</MetaframeServerId>

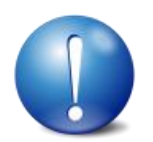

ATENÇÃO: Se algum dos parâmetros acima descritos não estiver configurado corretamente, os programas não serão executados. Caso exista alguma tag vazia, recomendamos removê-la do arquivo (realizar um backup prévio do arquivo).

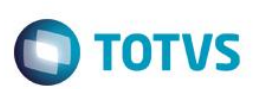

> Abaixo um exemplo do arquivo alterado contendo as informações para acesso com Citrix.

| <pre>_<?xml versio:</pre></pre>                                                                                             | n="1.0" encoding="UTF-8" <mark>&gt;&gt;</mark>                                                                                                    |
|----------------------------------------------------------------------------------------------------|----------------------------------------------------------------------------------------------------|
| EIP>                                                                                                    |                                                                                                    |
| Config                                                                                                    | ID="DATASUL-INTERACTIVE-UNIFICAD0" Type="DI">                                                                                                    |
| C <loc< td=""><td>alShortcuts&gt;</td></loc<>                                                                               | alShortcuts>                                                                                                    |
|                                                                                                    | <shortcut -ininame<="" \\jaguaribe\datasul\dts1159pgs\erp\scripts-8080\datasulmenu.pf"="" description="Rede" path='"c:\dlc102b\bin\prowin32.exe" -pf&lt;/td&gt;&lt;/tr&gt;&lt;tr&gt;&lt;td&gt;4&lt;/td&gt;&lt;td&gt;' td=""></shortcut> |
|                                                                                                    | "\\jaguaribe\datasul\dts1159pgs\ERP\scripts-8080\datasul-progress-rede.ini" -p                                                                                                    |
| 4                                                                                                    | "\\jaguaribe\datasul\dts1159pgs\ERP\scripts-8080\datasul-configml-alias.p"" />                                                                                                    |
|                                                                                                    | <shortcut -ininame<="" c:\totvs\datasul\dts1159pgs\erp\scripts-8080\datasul.pf"="" description="c:\dlc102b" path='"c:\dlc102b\bin\prowin32.exe" -pf&lt;/td&gt;&lt;/tr&gt;&lt;tr&gt;&lt;td&gt;&lt;/td&gt;&lt;td&gt;' td=""></shortcut>   |
|                                                                                                    | "C:\totvs\datasul\dts1159pgs\ERP\scripts-8080\datasul-progress.ini" -p                                                                                                    |
|                                                                                                    | "C:\totvs\datasul\dts1159pgs\ERP\scripts-8080\datasul-configxml-alias.p"" />                                                                                                    |
| - Lo</td <td>calShortcuts&gt;</td>                                                                                          | calShortcuts>                                                                                                    |
| <com;< td=""><td>panyName&gt;<b>Totys</b></td></com;<>                                                                      | panyName> <b>Totys</b>                                                                                                    |
| <doc'< td=""><td>URL&gt;<u>http://JAGUARIBE:8080/docs/dochtm/dtsul</u></td></doc'<>                                         | URL> <u>http://JAGUARIBE:8080/docs/dochtm/dtsul</u>                                                                                                    |
| <web:< td=""><td>ServerPort&gt;8080</td></web:<>                                                                            | ServerPort>8080                                                                                                    |
| <ser< td=""><td>viceContext&gt;<b>datasul</b></td></ser<>                                                                   | viceContext> <b>datasul</b>                                                                                                    |
| <rem< td=""><td>oteServer&gt;JAGUARIBE</td></rem<>                                                                          | oteServer>JAGUARIBE                                                                                                    |
| </td <td>Metaframe Conf - Configuracoes do servico remoto&gt;</td>                                                          | Metaframe Conf - Configuracoes do servico remoto>                                                                                                    |
| </td <td>RemoteConnectionType: Tipo de conexao (CITRIX, TS ou GOGLOBAL)&gt;</td>                                            | RemoteConnectionType: Tipo de conexao (CITRIX, TS ou GOGLOBAL)>                                                                                                    |
| <rem< td=""><td>oteConnectionType&gt;<b>citrix</b></td></rem<>                                                              | oteConnectionType> <b>citrix</b>                                                                                                    |
| </td <td>RemoteServerPort: Porta de comunicao entre o Jboss e Citrix&gt;</td>                                               | RemoteServerPort: Porta de comunicao entre o Jboss e Citrix>                                                                                                    |
| <rem< td=""><td>oteServerPort&gt;8085</td></rem<>                                                                           | oteServerPort>8085                                                                                                    |
| </td <td>MetaframeServer: Nome do servidor Citrix&gt;</td>                                                                  | MetaframeServer: Nome do servidor Citrix>                                                                                                    |
| <met:< td=""><td>aframeServer&gt;conchas</td></met:<>                                                                       | aframeServer>conchas                                                                                                    |
| </td <td>MetraframeServerId: Nome da app criada no Citrix&gt;</td>                                                          | MetraframeServerId: Nome da app criada no Citrix>                                                                                                    |
| <met:< td=""><td>aframeServerId&gt;<b>Datasul11</b></td></met:<>                                                            | aframeServerId> <b>Datasul11</b>                                                                                                    |
| </td <td>ASPHttpServer: Endereco do diretorio virtual criado para o Citrix&gt;</td>                                         | ASPHttpServer: Endereco do diretorio virtual criado para o Citrix>                                                                                                    |
| <asp:< td=""><td>HttpServer&gt;http://conchas/DatasulCtxWI</td></asp:<>                                                     | HttpServer>http://conchas/DatasulCtxWI                                                                                                    |
| </td <td>RemoteShortcut: Para o Citrix o Path deve estar em branco, pois estes parametros vem do citrix.properties&gt;</td> | RemoteShortcut: Para o Citrix o Path deve estar em branco, pois estes parametros vem do citrix.properties>                                                                                                    |
| <rem< td=""><td>oteShortcut Description="Citrix" Path=""/&gt;</td></rem<>                                                   | oteShortcut Description="Citrix" Path=""/>                                                                                                    |
| <exe< td=""><td>cutionWaitTime&gt;3600</td></exe<>                                                                          | cutionWaitTime>3600                                                                                                    |
| -                                                                                                    | >                                                                                                    |
| L                                                                                                    |                                                                                                    |
|                                                                                                    |                                                                                                    |

 Ao acessar o Datasul 11 ir em Ferramentas\Preferências de Acesso, onde deve aparecer as informações cadastradas no arquivo config.xml

| Atalho de execução   |                                 |  |  |
|----------------------|---------------------------------|--|--|
| Realizar pré-car     | ga do Progress na inicialização |  |  |
| Habilitar acesso rer | noto aos programas              |  |  |
| Servidor             | Porta                           |  |  |
| JAGUARIBE            | 8085                            |  |  |
| Porta HTTP           | Atalho                          |  |  |
| 8080                 | Citrix                          |  |  |
|                      |                                 |  |  |
| Acessar a área de t  | abamo na micialização           |  |  |

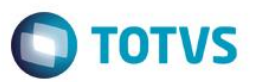

• Feito isso tem que informar usuário e senha de rede para validar o acesso ao servidor para abrir o Datasul Interactive.

| Favor autenticar sua conexão para que a<br>comunicação remota possa ser estabelecida:<br>Usuário:<br>marco.scheidt |       |
|----------------------------------------------------------------------------------------------------|-------|
| Senha:                                                                                                    | TOTVS |
| jv01 ×                                                                                                    |       |
|                                                                                                    |       |
| Conectar                                                                                                    |       |

| Usuário: | SUCESSO 🗙                                                                                   | -    |
|----------|---------------------------------------------------------------------------------------------|------|
| Samba:   | Suas credenciais foram aceitas com sucesso! Em                                              |      |
| •••••    | ser lançado automaticamente. Dependendo de sua<br>conexão, este processo pode demorar algum | THE  |
|          | tempo. Caso contrário, clique aqui.                                                         | ) VS |
| jv01     |                                                                                             |      |
|          |                                                                                             |      |
|          |                                                                                             |      |

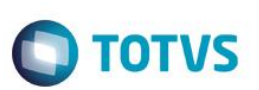

### 4. Configuração para acesso remoto com GoGlobal

Para que o Datasul Connection for Web (GoGlobal) funcione corretamente será necessário apontar o caminho dos arquivos ".jar" e ".cab", e scripts Java disponibilizados na instalação.

Seguem os procedimentos a serem executados para que o acesso remoto seja executado corretamente:

- ✓ Instalar a licença Progress Client Networking no servidor do Datasul Connection for Web (GoGlobal).
- ✓ Instalar o Java.
- ✓ Criar uma aplicação no "GoGlobal Cluster Manager > Applications > Add".

| 🔩 Cluster Manager                    |                                 |                        |  |  |
|--------------------------------------|---------------------------------|------------------------|--|--|
| <u>File View T</u> ools <u>H</u> elp |                                 |                        |  |  |
| Current Host: conchas                |                                 |                        |  |  |
| GO-Global Hosts                      | Sessions Processes Applications |                        |  |  |
| E- S All Hosts                       | Installed Applications          |                        |  |  |
|                                      | Name Path                       | <u>A</u> dd            |  |  |
|                                      |                                 | <u>R</u> emove         |  |  |
|                                      |                                 | Duplicate              |  |  |
|                                      |                                 | R <u>e</u> name        |  |  |
|                                      |                                 | Properties             |  |  |
|                                      | Application Users/Groups        |                        |  |  |
|                                      | Name Control                    | Properties             |  |  |
|                                      |                                 |                        |  |  |
|                                      |                                 |                        |  |  |
|                                      |                                 |                        |  |  |
|                                      |                                 |                        |  |  |
| Press F1 for Help.                   | conchas CPU: 5% MEM: 14% Se     | ssions: 0 Processes: 0 |  |  |

- Display Name É o nome da aplicação que será executada (para que esta configuração funcione corretamente, o valor deste campo deverá ser "DI");
- Executable Path Deve apontar para o "java.exe", localizado abaixo da estrutura "<Dir Instal Java>\ bin\java.exe";
- Start Directory Diretório temporário para a sessão;
- Startup State Normal.

Este docu

| Application Prope    | erties                  |                                         | ? 🛛    |
|----------------------|-------------------------|-----------------------------------------|--------|
| Application Inform   | nation                  |                                         | OK     |
| <u>D</u> isplay Name | DI                      | C <u>h</u> ange Icon                    | Cancel |
| Startup State        | Startup Information     |                                         |        |
| O M <u>a</u> ximized | <u>E</u> xecutable Path | C:\Program Files\Java\jre6\bin\java.exe |        |
| O Minimized          | Start Directory         | c:\temp\                                |        |
| ⊙ <u>N</u> ormal     | Command-Line Options    |                                         |        |
|                      |                         |                                         |        |

**TOTVS** 

- Configurar o log do "GoGlobal 3" em "Tools > Server Options > Log". Recomendamos o nível 6 de log para que sejam mostrados todos os eventos.
- ✓ Configurar o log do "GoGlobal 4" em "Tools > Host Options > Log". Recomendamos o nível 6 de log para que sejam mostrados todos os eventos.

| Host Options          | n 🖓 🗙                                                                       |
|-----------------------|-----------------------------------------------------------------------------|
| Session Startup       | Session Shutdown Client Access Security Log General                         |
| <u>F</u> older:       | C:\Program Files\GraphOn\GO-Global\\Log\                                    |
| <u>O</u> utput level: | 6                                                                           |
| Maintenance           |                                                                             |
| Back up               | ▼ fil <u>e</u> s more than 7 🖶 <u>d</u> ays old or 5 🚔 <u>M</u> Bs in size. |
|                       |                                                                             |
|                       |                                                                             |
|                       |                                                                             |
|                       |                                                                             |
|                       |                                                                             |
|                       |                                                                             |
|                       |                                                                             |
|                       |                                                                             |
|                       |                                                                             |
|                       |                                                                             |
|                       | OK Cancel                                                                   |

0

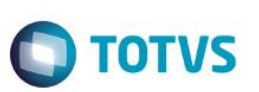

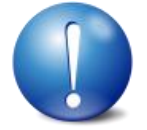

ATENÇÃO: Todos os usuários do sistema operacional devem ter acesso e permissão nos diretórios e programas definidos no PROPATH da sessão, assim como aos arquivos ".ini", ".pf", "datasul-framework-citrixproxy-java-1.0.2.jar" e Progress. Caso os usuários não possuam permissão, serão registrados erros de acesso no log do GoGlobal.

- ✓ Configurar o arquivo "config.xml" localizado abaixo da estrutura "<Dir Instal Programas>\scripts". Seguem os itens a serem configurados nesse arquivo, sendo que as tags não citadas não deverão ser alteradas:
  - RemoteConnectionType
     Informar o tipo de conexão remota (GOGLOBAL).
     Ex: <RemoteConnectionType>GOGLOBAL</RemoteConnectionType>
  - RemoteServerPort

Informe uma porta de comunicação com o Datasul Connection for Web (GoGlobal). Ex: <<u>RemoteServerPort</u>>**8085**</<u>RemoteServerPort</u>>

RemoteShortcut Description

Informe os parâmetros para execução da sessão Progress.

Ex: < RemoteShortcut Description=" GOGLOBAL" Path="-jar &quot;C:\Datasul11\datasul-frameworkcitrixproxy-java-1.0.2.jar" "c:\dlc102b\bin\prowin32.exe" "C:\Datasul11\datasul.pf" "C:\Datasul11\datasul-progress.ini" "C:\Datasul11\datasul-alias.p" " />

**Importante:** os arquivos informados acima devem estar no servidor do **GoGlobal**, no exemplo acima foi criado o diretório C:\Datasul no servidor.

MetaframeServer

Informe nome ou IP do servidor GoGlobal. Ex: <<u>MetaframeServer</u>>legacy2</<u>MetaframeServer</u>>

MetaframeServerLibURL

Informe a URL onde se encontram os componentes do GoGlobal (este diretório virtual deverá estar publicado em servidor Web).

Ex:<MetaframeServerLibUrl>http://legacy2/goglobal</MetaframeServerLibUrl>

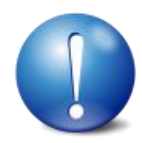

ATENÇÃO: Se algum dos parâmetros acima descritos não estiver configurado corretamente, os programas não serão executados. Caso exista alguma tag vazia, recomendamos removê-la do arquivo (realizar um backup prévio do arquivo).

## 1.2 Configurações GoGlobal 4

O GoGlobal 4 passa a ser suportado a partir do Datasul 11.5.7. São necessários os ajustes abaixo para que a conexão com o GoGlobal funcione corretamente.

### RemoteConnectionType

Informe o tipo de conexão remota e a versão full do GOGLOBAL. A "version\_full" pode ser localizada na release da instalação do GoGlobal:

Ex: <RemoteConnectionType>GOGLOBAL#4,7,0,17377</RemoteConnectionType>

### RemoteServerPort

Informe uma porta de comunicação com o Datasul Connection for Web (GoGlobal). Insira uma porta livre no sistema operacional para evitar conflito de portas.

### Ex: <RemoteServerPort>48085</RemoteServerPort>

Ao instalar o GoGlobal verifique se a máquina está em um domínio válido de execução do produto, pois ele ja integra no LDAP automáticamente. Depois de instalado configure o tipo de autenticação para que o GoGlobal consiga repassar as informações de usuário e senha informados pelo produto datasul.

Para o correto funcionamento marcamos a opção "Standard authentication" em "GoGlobal -> Host Options -> Secury", para que o GoGLobal sempre solicite usuario e senha ao abrir uma sessao (o usuário não vai precisar digitar, pois o datasul informa automaticamente para o GoGlobal).

### Detalhes:

- 1. Ao ativar a opcao de cache, é armazenada a senha do usuario em cache por algum tempo, no entanto, quando o usuário muda a senha no domínio ocorrerá demora para modificar o cache no GoGlobal, podendo gerar erros (não recomendado).
- 2. Ao ativar a opção "Integrated Windows Authentication", não é solicitada autenticação para abertura da sessão, autenticando-se automaticamente o usuário logado no Windows. Com essa opção ativada o servidor não acessa recursos de rede, não executando mapeamentos ou scripts. O GoGlobal (por enquanto) não transmite as credenciais do desktop para o servidor via rede. Assim não é possível autenticar a sessão do usuário fora do servidor (rede ou outros servidores), impossibilitando a execução dos programas.

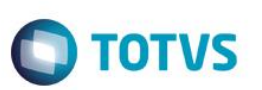

Abaixo um exemplo do arquivo alterado contendo as informações para acesso com GoGlobal

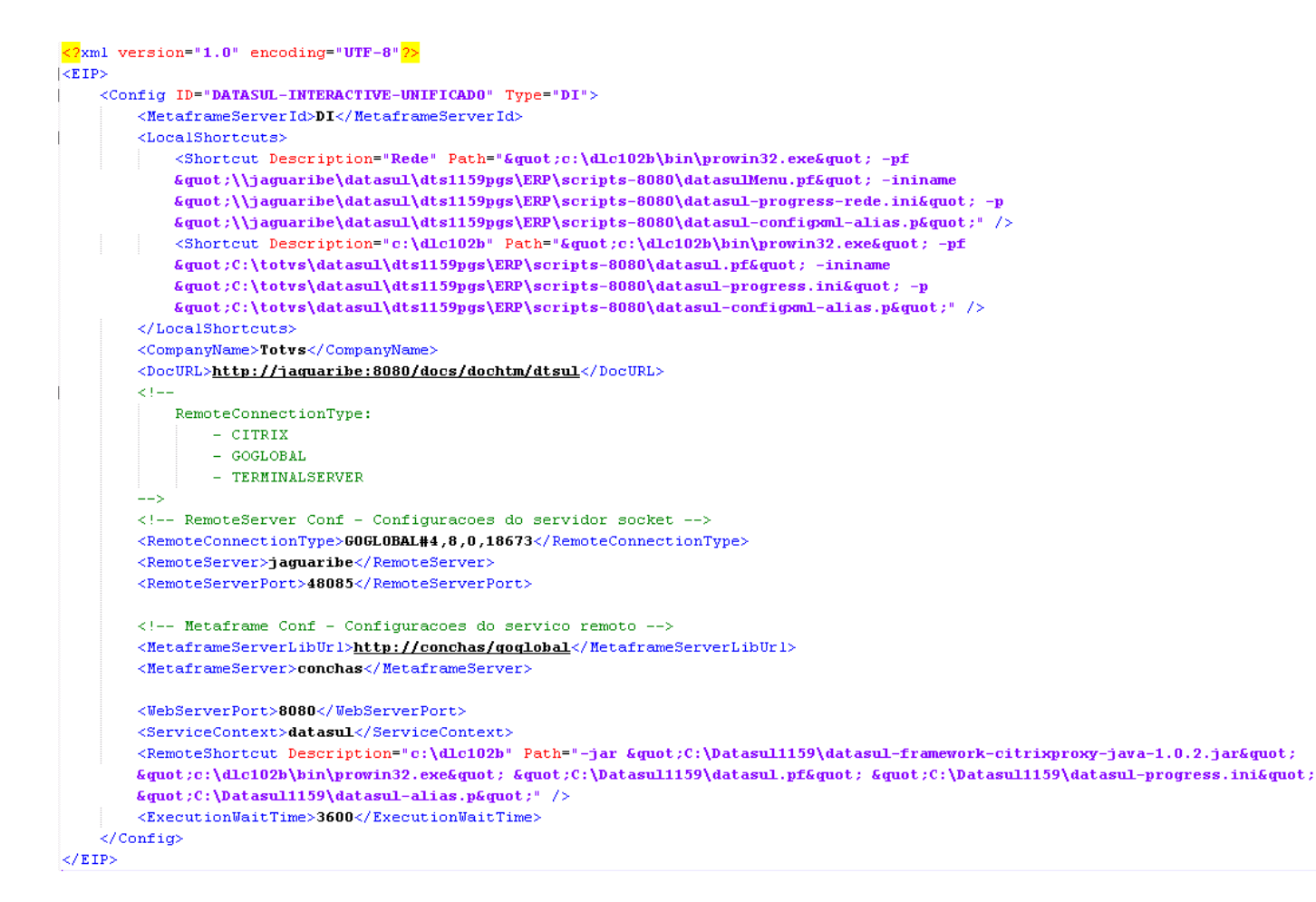

 Ao acessar o Datasul 11 ir em Ferramentas\Preferências de Acesso, onde deve aparecer as informações cadastradas no arquivo config.xml

| 🔵 Habilitar acesso loc | al aos programas                |  |
|------------------------|---------------------------------|--|
| Atalho de execução     | 2                               |  |
| incuc i t              |                                 |  |
| Realizar pré-car       | ga do Progress na inicialização |  |
| Habilitar acesso reg   | moto aos programas              |  |
| Servidor               | Porta                           |  |
| jaguaribe              | 48085                           |  |
| Porta HTTP             | Atalho                          |  |
|                        | c:\dlc102b                      |  |
| Porta HTTP             | Atalho<br>c:\dlc102b            |  |
| 8080                   |                                 |  |
| 8080                   | rabalho na inicialização        |  |

0

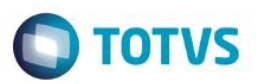

• Feito isso tem que informar usuário e senha de rede para validar o acesso ao servidor para abrir o Datasul Interactive.

| 🚳 Sign In |                                         | o 🗙 |
|-----------|-----------------------------------------|-----|
| 1         | Sign in to conchas User name: Password: |     |
|           | <u>R</u> emember me on this computer    | r   |
|           | Sign In Cancel                          |     |